## 文藻問卷系統平臺操作手冊【單一身份(學制)畢業版本】

步 驟 一 : 請 畢 業 校 友 上 網 連 結 至 文 藻 問 卷 系 統 平 臺 網 址 : <u>http://webnet.wzu.edu.tw/Survey/index.aspx</u>, 並於該平臺點選「校友」身分確認登入後。

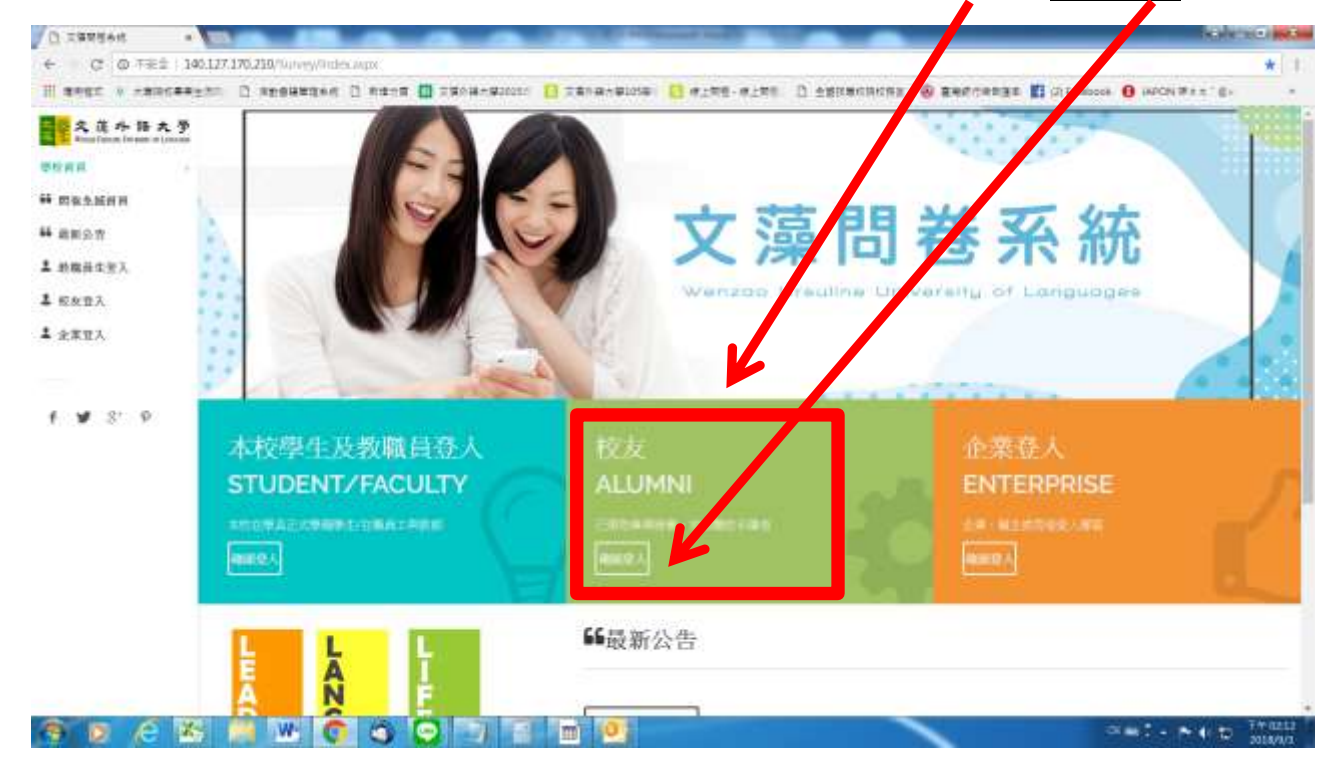

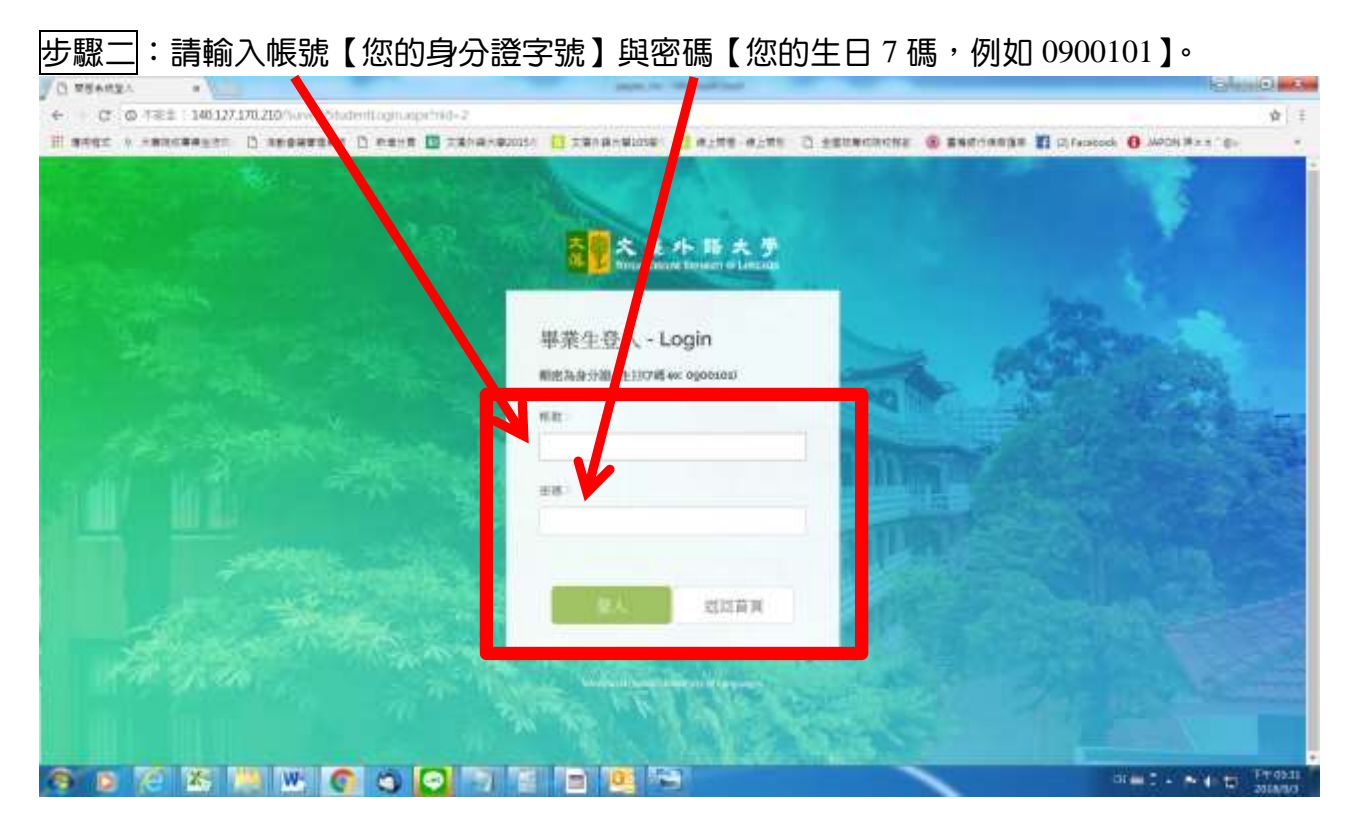

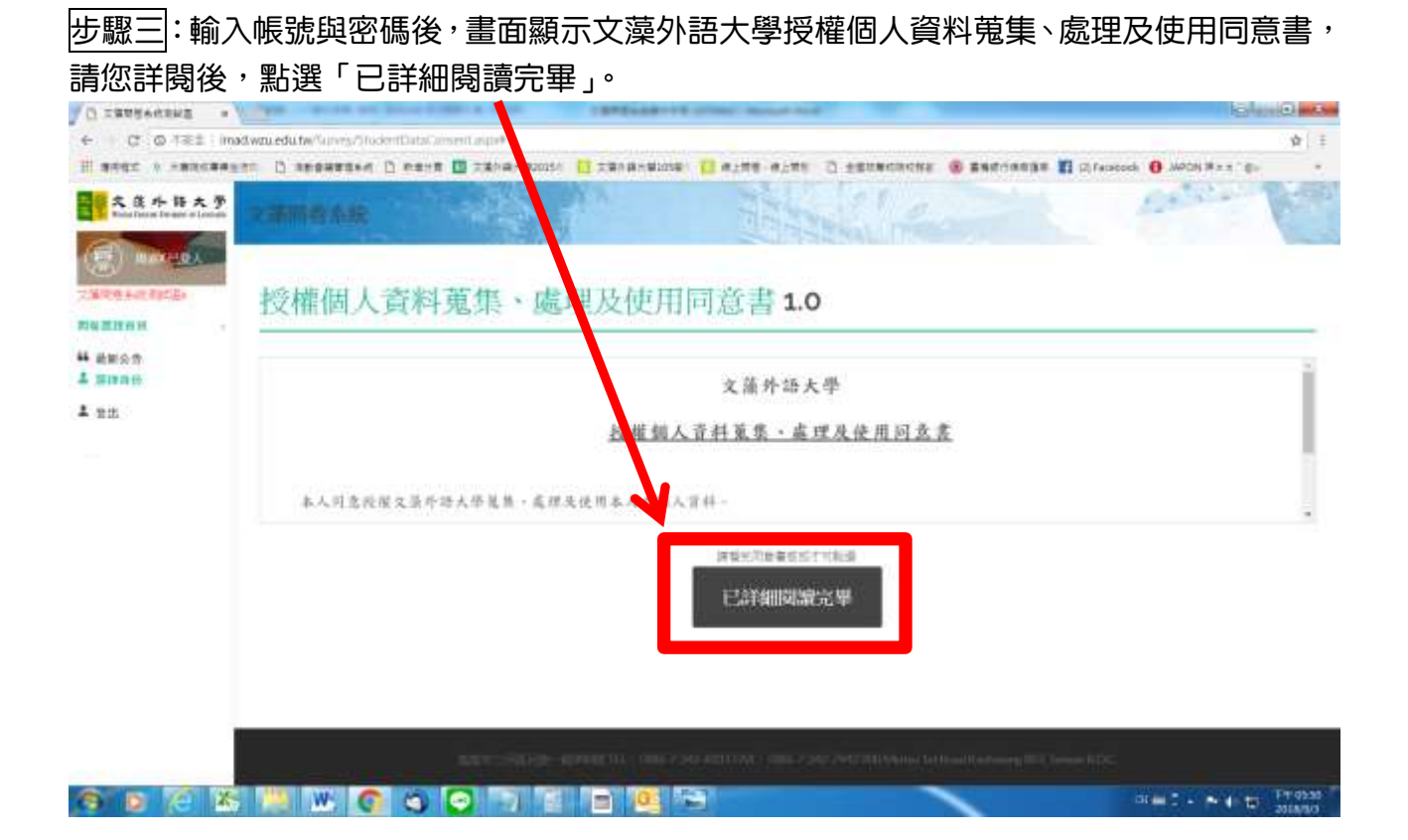

步驟四:點選「已詳細閱讀完畢」後,**若您為僅就讀文藻1個學制的畢業生**,系統畫面直接 顯示您文藻所畢業學年度之1份應填問卷,請點選「開始填答」,並依序填答完成所有題目。

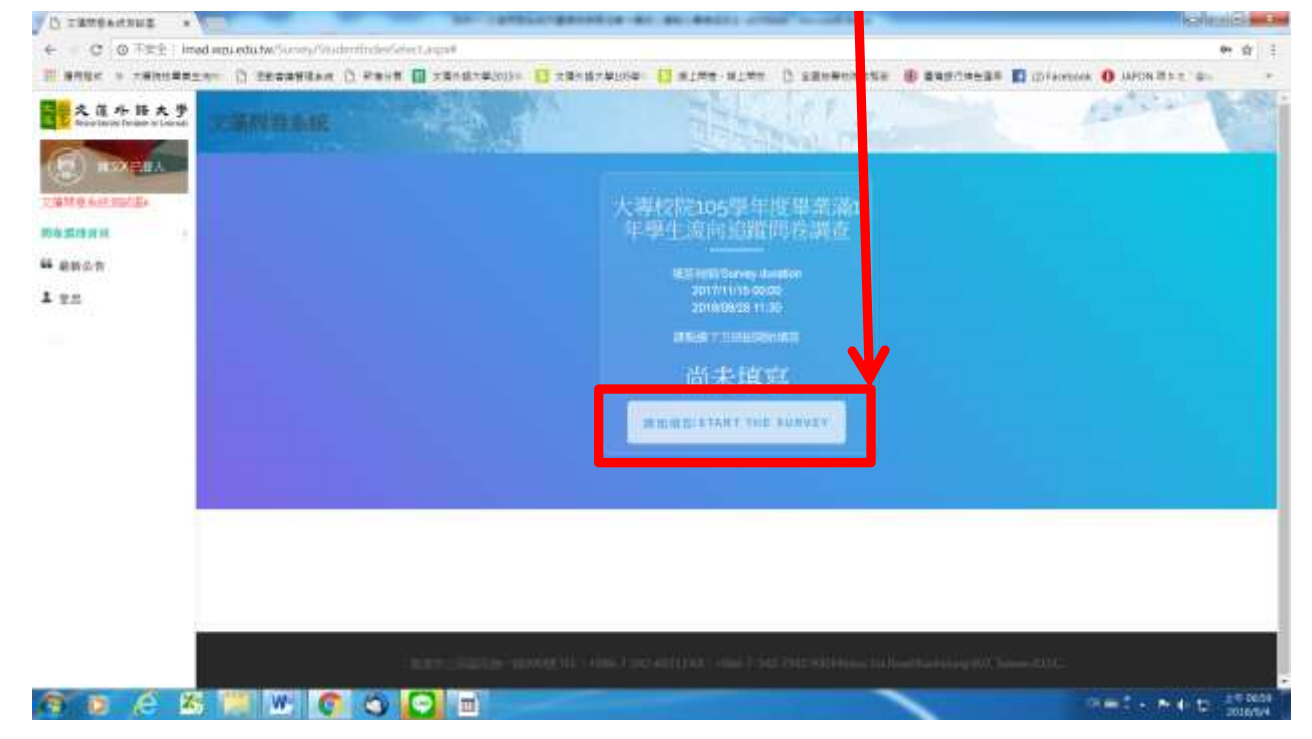

步驟五:依序填答完成所有題目後,畫面顯示「問卷結束,非常感謝您的悉心填答」(即完成 該份問卷填答),請點選「返回問卷列表」。

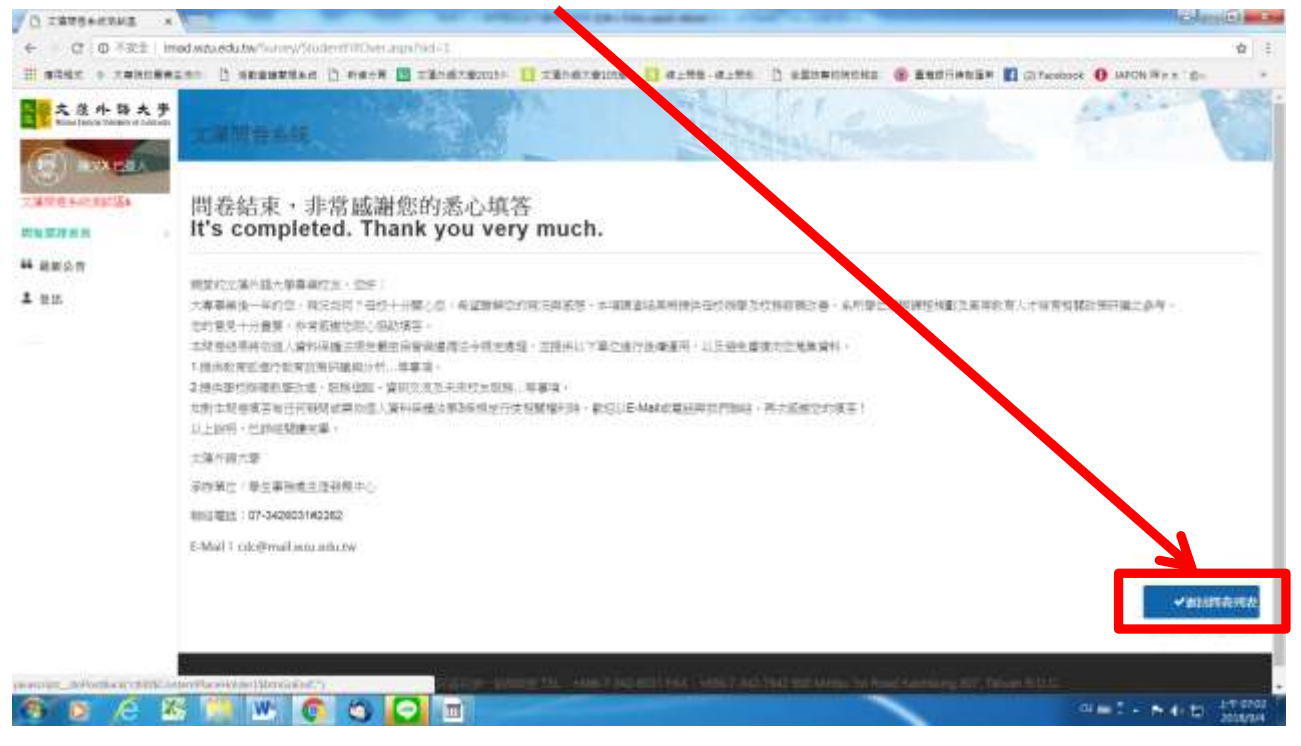

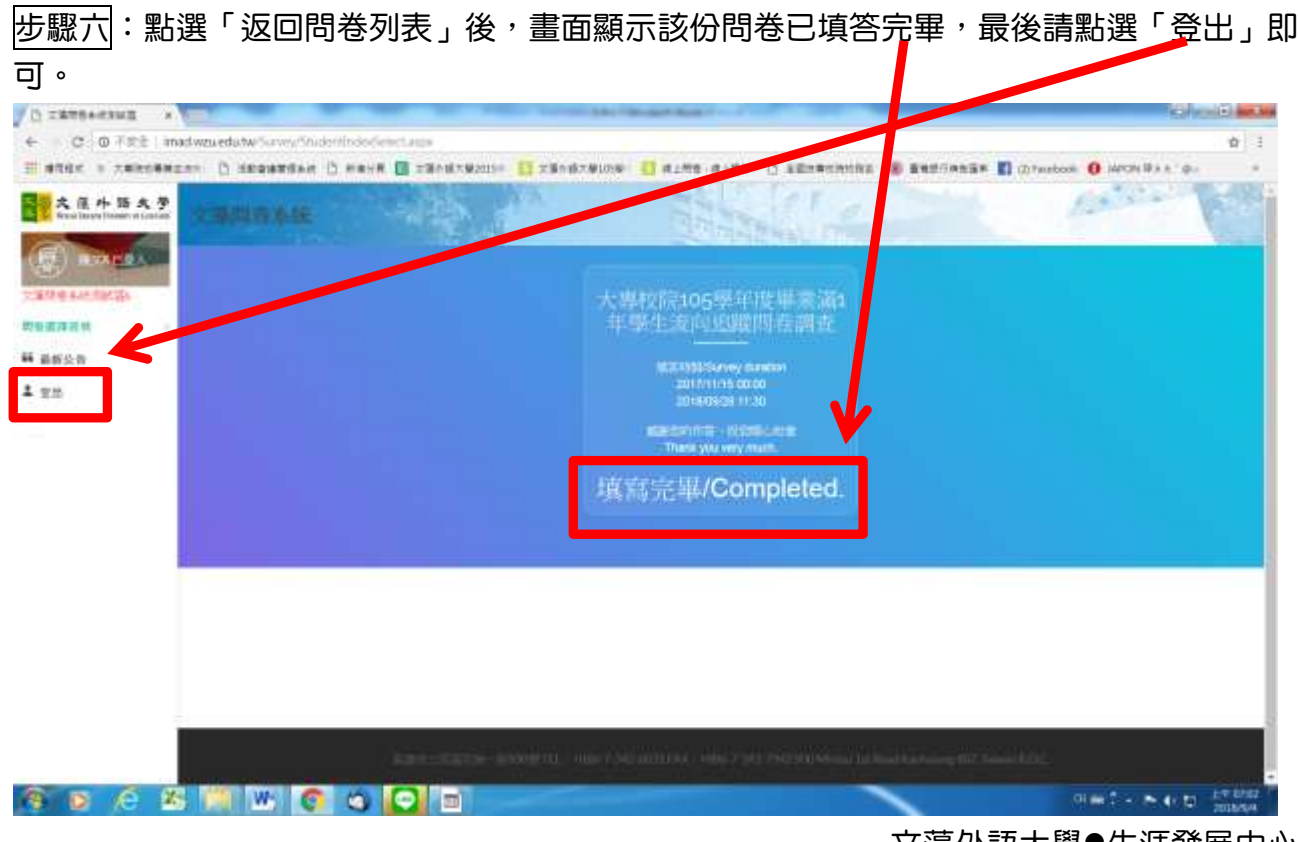

文藻外語大學●生涯發展中心 107.09.04